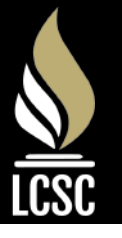

## **CANVAS | PARENT ACCESS**

Steps For Parent Access to Canvas

## **STUDENT GENERATED PAIRING CODE**

- Sign into your student Canvas account at <u>lebanon.instructure.com</u> on a web browser
- 2. Click on **Account** on the navigation bar on the left side of the screen
- 3. Click on *Settings* within the Account Menu
- 4. Click on *Pair with Observer* on the right side of the screen
- 5. Write the Pairing Code on the bottom of this sheet and give to your parent

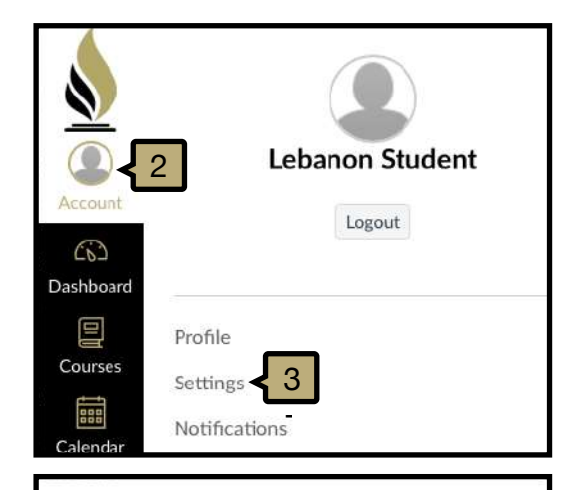

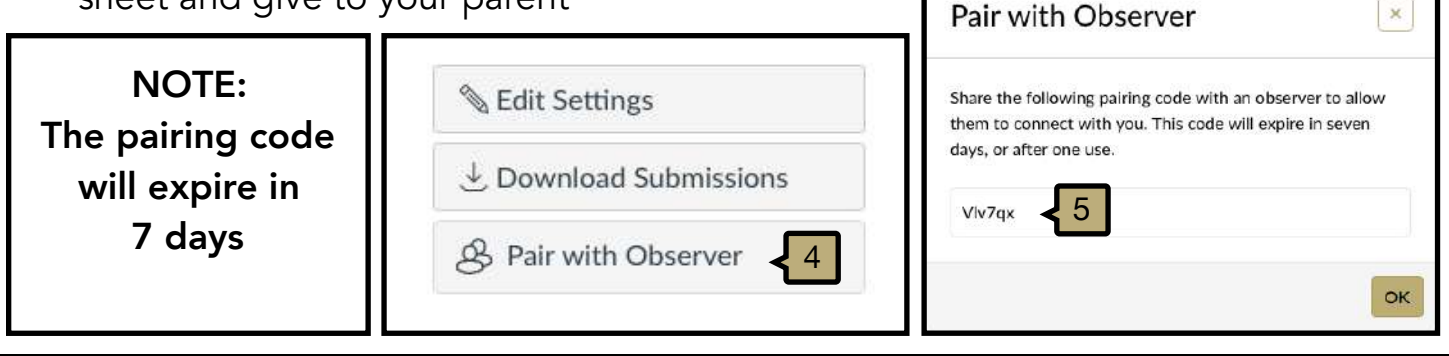

## CREATING PARENT ACCOUNT & PAIRING WITH A STUDENT

- 1. Go to **lebanon.instructure.com** on a web browser
- 2. Above the login window click **Parent of a Canvas** user? Click Here For an Account
- 3. Enter Parents Information for *Name, Email, Password*
- 4. Enter the *Student Pairing Code* Provided by the student using the steps shown above.
- 5. Check the box to agree to the *Terms of Use*
- 6. Click Start Participating

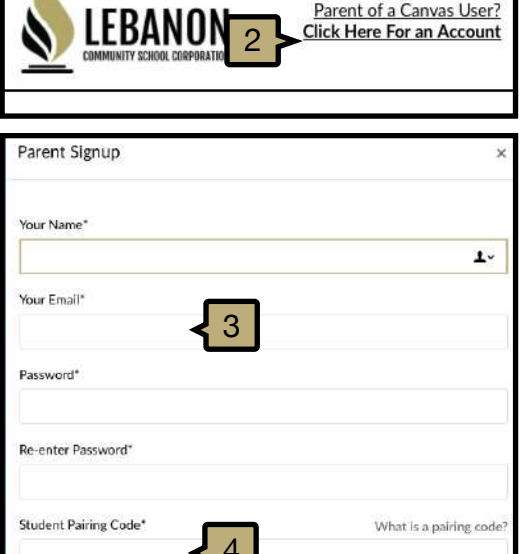

of use and acknowledge the privacy pol

Cancel

6

Start Participating

5

Pairing Code: